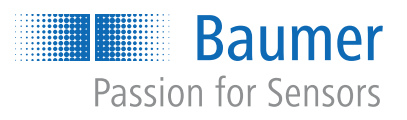

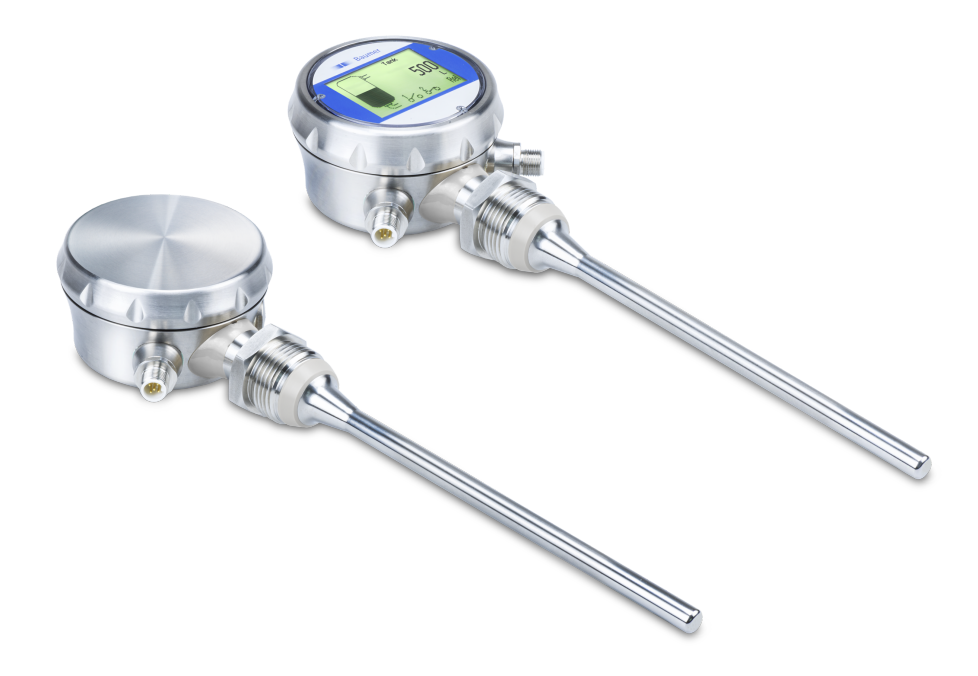

**Description of functions and interfaces** 

PLP70 H/S Continuous level sensor

**EN-US** 

# **Table of contents**

| 1 | Abou  | ıt this do                     | cument                               | 4  |  |  |  |  |  |
|---|-------|--------------------------------|--------------------------------------|----|--|--|--|--|--|
|   | 1.1   | Purpose                        | and scope of application             | 4  |  |  |  |  |  |
|   | 1.2   | Applicable documents           |                                      |    |  |  |  |  |  |
|   | 1.3   | Labels i                       | n this manual                        | 4  |  |  |  |  |  |
|   | 1 4   | in this manual                 | 4                                    |    |  |  |  |  |  |
| 2 | Cono  |                                |                                      | 5  |  |  |  |  |  |
| 2 | Gene  |                                | nonanty                              | 5  |  |  |  |  |  |
| 3 | BIOCI | k diagrar                      | n                                    | 6  |  |  |  |  |  |
|   | 3.1   | Block di                       | agram Hardware                       | 6  |  |  |  |  |  |
|   | 3.2   | Block di                       | agram Software                       | 7  |  |  |  |  |  |
| 4 | Inter | faces                          |                                      | 8  |  |  |  |  |  |
|   | 4.1   | IO-Link.                       |                                      | 8  |  |  |  |  |  |
|   | 4.2   | DFON                           |                                      | 10 |  |  |  |  |  |
|   | 4.3   | FlexPro                        | gram                                 | 11 |  |  |  |  |  |
|   | 4.4   | qTeach                         |                                      | 12 |  |  |  |  |  |
| 5 | Oper  | ˈ<br>atinɑ fun                 | nctions                              | 13 |  |  |  |  |  |
| - | 5.1   | Basic fu                       | nctions                              | 13 |  |  |  |  |  |
|   | •••   | 5.1.1                          | Factory settings                     | 13 |  |  |  |  |  |
|   |       | 5.1.2                          | Damping                              | 14 |  |  |  |  |  |
|   |       | 5.1.3                          | Unit fill level                      | 16 |  |  |  |  |  |
|   |       | 5.1.4                          | Mounting position                    | 17 |  |  |  |  |  |
|   |       | 5.1.5                          | Immersion sensitivity                | 18 |  |  |  |  |  |
|   |       | 5.1.6                          | qTeach                               | 19 |  |  |  |  |  |
|   |       | 5.1.7                          | Level correction                     | 19 |  |  |  |  |  |
|   | 5.2   | Switching Signal Channel (SSC) |                                      |    |  |  |  |  |  |
|   |       | 5.2.1                          | Switching points                     | 22 |  |  |  |  |  |
|   |       | 5.2.2                          | Hysteresis                           | 23 |  |  |  |  |  |
|   |       | 5.2.3                          | Switching logic                      | 24 |  |  |  |  |  |
|   |       | 5.2.4                          |                                      | 25 |  |  |  |  |  |
|   | 5.0   | 5.2.5                          |                                      | 21 |  |  |  |  |  |
|   | 5.3   | Analog                         | output                               | 28 |  |  |  |  |  |
|   |       | 5.3.1                          | Analog output enable                 | 28 |  |  |  |  |  |
|   |       | 5.3.Z                          | Scale analog output with 4 and 20 mA | 29 |  |  |  |  |  |
|   |       | 5.3.3<br>5.3.1                 |                                      | 32 |  |  |  |  |  |
|   |       | 5.3.5                          | Output current sensor not covered    | 32 |  |  |  |  |  |
| 6 | Diag  | nostic fu                      | nctions                              | 22 |  |  |  |  |  |
| 0 |       |                                |                                      |    |  |  |  |  |  |
|   | 0.1   | 6 1 1                          | Analog output                        | 33 |  |  |  |  |  |
|   |       | 6.1.2                          | Digital output                       | 35 |  |  |  |  |  |
|   | 62    | Identific                      |                                      | 26 |  |  |  |  |  |
|   | 0.2   | nuentinic                      | auon                                 | 50 |  |  |  |  |  |

| 7 | Anne | x           |               |                    | 37 |  |  |  |
|---|------|-------------|---------------|--------------------|----|--|--|--|
|   | 7.1  | IO-Link.    |               |                    | 37 |  |  |  |
|   |      | 7.1.1       | PDI           |                    | 37 |  |  |  |
|   |      | 7.1.2       | Identificatio | n                  | 38 |  |  |  |
|   |      | 7.1.3       | Parameter.    |                    | 39 |  |  |  |
|   |      |             | 7.1.3.1       | Factory Reset Menu | 39 |  |  |  |
|   |      |             | 7.1.3.2       | Sensor Setup Menu  | 39 |  |  |  |
|   |      |             | 7.1.3.3       | Switch Menu        | 41 |  |  |  |
|   |      |             | 7.1.3.4       | Analog Output Menu | 42 |  |  |  |
|   |      |             | 7.1.3.5       | Simulation menu    | 43 |  |  |  |
|   |      |             | 7.1.3.6       | Calibration menu   | 44 |  |  |  |
|   | 7.2  | DFON        |               |                    | 45 |  |  |  |
|   | 7.3  | FlexProgram |               |                    |    |  |  |  |
|   | 7.4  | qTeach      |               |                    | 49 |  |  |  |

# 1 About this document

# 1.1 Purpose and scope of application

This document enables safe and efficient sensor parameterization using various interfaces. The manual describes the available functions to support installation and software use via the interfaces.

The illustrations are examples only. Deviations are at the discretion of Baumer at all times. The manual is a supplementary document to the existing product documentation.

# 1.2 Applicable documents

- Available for download at <u>www.baumer.com</u>:
  - Data sheet
  - EU Declaration of Conformity
- Attached to product:
  - Quickstart
  - General information sheet (11042373)

# 1.3 Labels in this manual

| Identifier     | Usage                                        | Example                                                   |  |  |
|----------------|----------------------------------------------|-----------------------------------------------------------|--|--|
| Dialog element | Indicates dialog elements.                   | Click the <b>OK</b> button.                               |  |  |
| Unique name    | Indicates the names of products, files, etc. | <i>Internet Explorer</i> is not supported in any version. |  |  |
| Code           | Indicates entries.                           | Enter the following IP address: 192.168.0.250             |  |  |

# 1.4 Warnings in this manual

Warnings draw attention to potential personal injury or material damage. The warnings in this manual indicate different hazard levels:

| Symbol         | Warning term | Explanation                                                                                                    |
|----------------|--------------|----------------------------------------------------------------------------------------------------|
|                | DANGER       | Indicates an imminent potential danger with high risk of death or serious personal injury if not being avoided. |
|                | WARNING      | Indicates potential danger with medium risk of death or (serious) personal injury if not being avoided.         |
|                | CAUTION      | Indicates a danger with low risk, which could lead to light or medium injury if not avoided.                    |
|                | NOTE         | Indicates a warning of material damage.                                                                         |
| -`ᢕ <u></u> ´- | INFO         | Indicates practical information and tips that enable optimal use of the devices.                                |

# 2 General functionality

The potentiometric level sensor allows for both process monitoring and control, as level monitoring in feed containers and storage tanks or for rapid level changes in filling installations and processes.

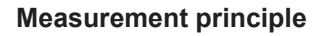

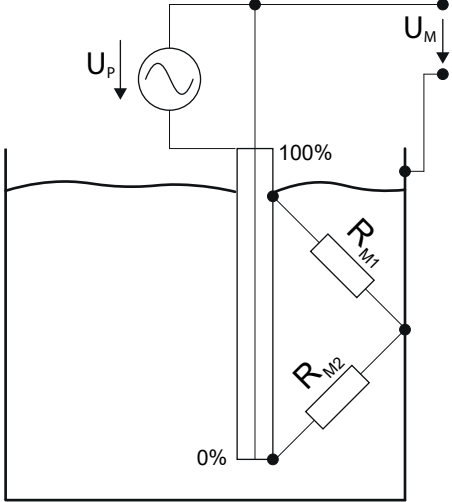

III. 1: Principle of potentiometric level measurement

The sensor operates on the alternation of the voltage ratio between sensing probe and metal tank wall. The fluid's electrical conductivity and capacity generate an electrical flux field. Here, the sensing probe acts as voltage divider at which the conductivity/capacity ratio is subject to alteration according to filling level. The voltage ratio is proportional to the filling level.

Simply, the system of probe and fluid can be considered a potentiometer where alterations in the filling level can be compared to turning a standard potentiometer.

# 3 Block diagram

3.1 Block diagram Hardware

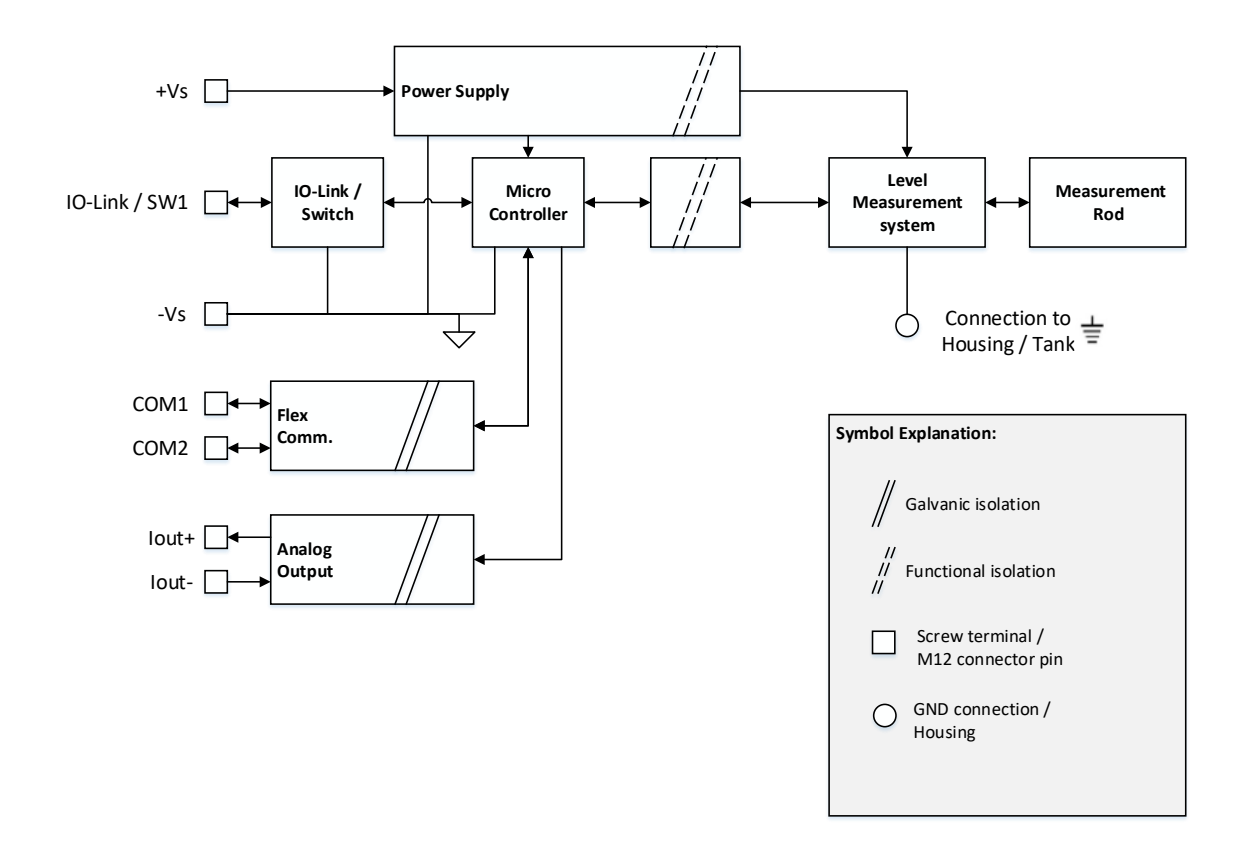

#### III. 2: Block diagram Hardware

# 3.2 Block diagram Software

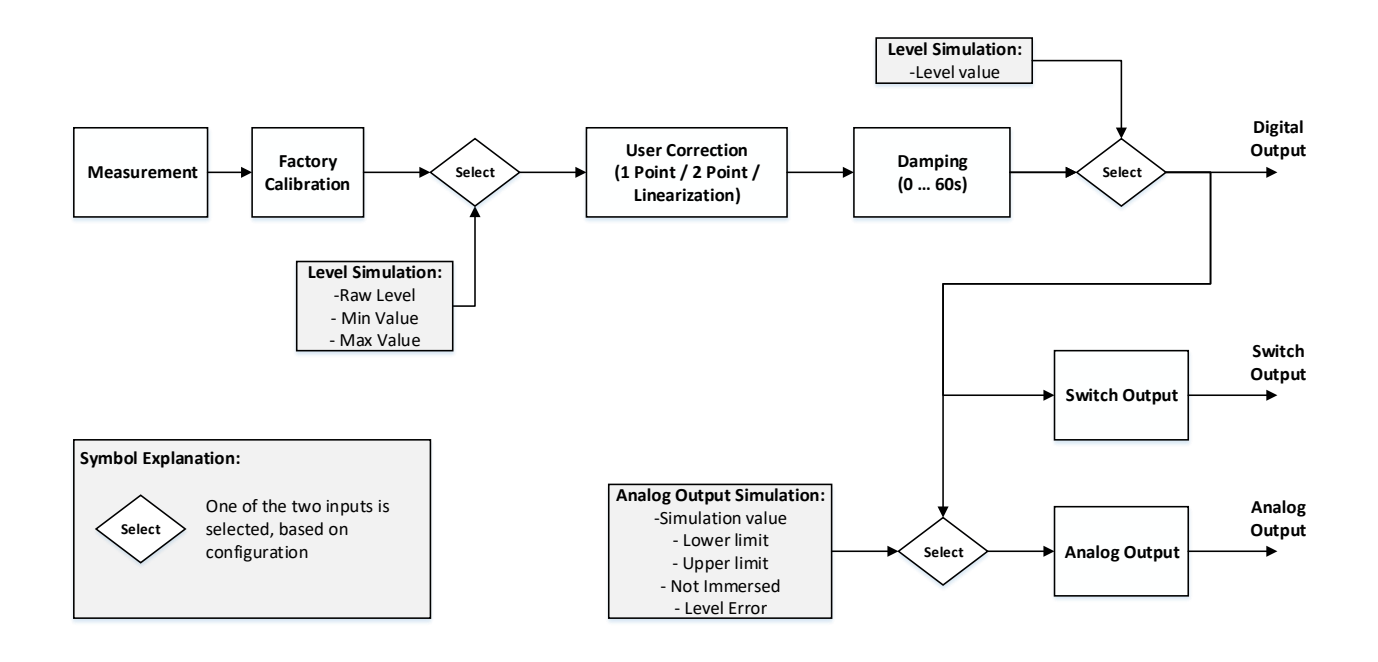

III. 3: Block diagram Software

# 4 Interfaces

This section describes the available interfaces for operator to sensor communication.

# 4.1 IO-Link

IO-Link enables manufacturer-independent digital, bidirectional point-to-point communication. For this purpose, actuators or sensors are connected to an IO-Link master by standardized 3-wire connecting cables.

The IO-Link interface serves for parameterization of the sensor functions. In addition, measurement data and the function-generated sensor and status information are digitally transmitted in the form of process data to the machine controller (PLC). Secondary data informing on the machine condition allow for continuous process monitoring and process optimization.

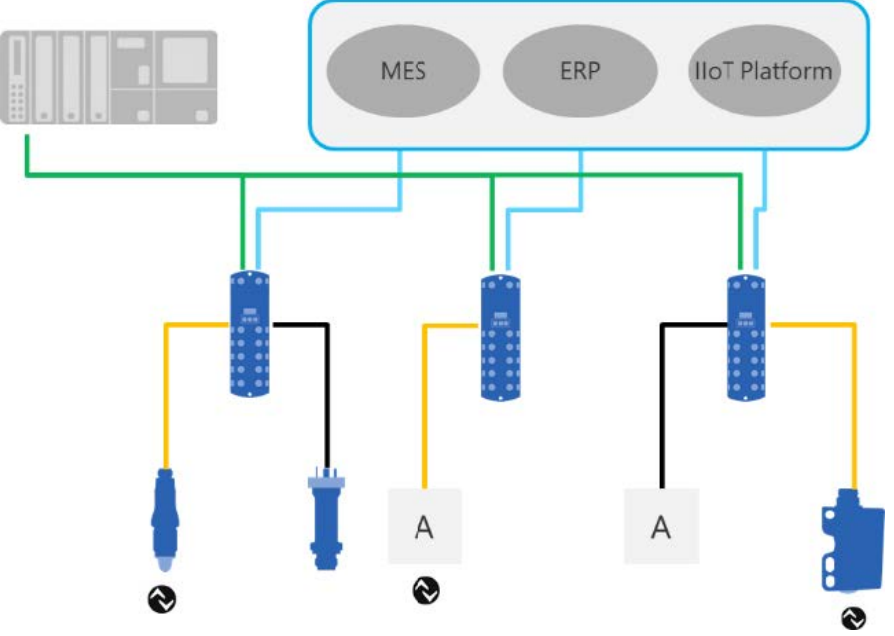

III. 4: IO-Link architecture

The IO-Link master clustering several sensors connects the controller via the respective fieldbus system, which is the so-called operational technology communication (OT communication). In addition, another Ethernet-based connection to the IO-Link master(e.g., via OPC UA or MQTT) enables direct communication between sensor and IT systems (IT communication).

There are two types of communication between IO-Link master and device.

Cyclic communication:

transmission in real time - This data and information (process data) is used for process control in automation systems.

# Acyclic communication:

Time-uncritical communication for secondary data transmission or sensor parameterization.

To address both sensor functions and secondary data correctly, IO-Link interface description utilizes the so-called IODD (IO Device Description). IODD is available for download on the sensor website (download section). Digital sensor communication, secondary data and the option of direct sensor communication with the IT world makes IO-Link a cornerstone in Smart Factory.

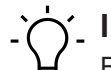

# INFO

For evaluation, parameterization and use of IO-Link sensors, Baumer provides both IO-Link USB-C master and Baumer Sensor Suite. The IO-Link USB-C Master enables IO-Link devices to communicate with the computer without external power supply. Baumer Sensor Suite is a computer-based tool to understand and use IO-Link devices and to visualize sensor functions of different sensor brands. This allows for engineering both at the workplace and straight at the machine. Further information at <u>baumer.com/bss.</u>

# 4.2 DFON

The display of the *CombiSeries* allows uniform operation and process monitoring throughout the entire *CombiSeries* product family. The CombiView display provides all required information at a glance. e.g.:

- Temperature measurement
- Pressure measurement
- Conductivity measurement
- Level measurement
- Flow measurement

# Ease of operation

The display allows intuitive and uniform operation by touch screen and two relay outputs for direct process control. Display power and digital signal supply of *CombiSeries* devices is via integrated UnitCom ribbon cable. This way you can configure transmitter and display in parallel via the display touchscreen. Alternatively, for configuration use the *FlexProgrammer 9701* and the additionally required software *FlexProgram*. In addition, parameterization of each sensor can be individually defined.

## Parameterization

## Instruction:

- a) Touch the screen.
  - ✓ Button *Menu* is shown at the bottom of the screen.
- b) Click button Menu.
  - ✓ The display provides two options for selection.
- c) Make a choice:
  - ✓ With 4 ... 20 mA loop configuration (connected to pin 1 and 2 on the display).
  - ✓ Using a transmitter which communicates with *DFON* via UnitCom ribbon cable.

## Result:

✓ Proceed with sensor parameterization.

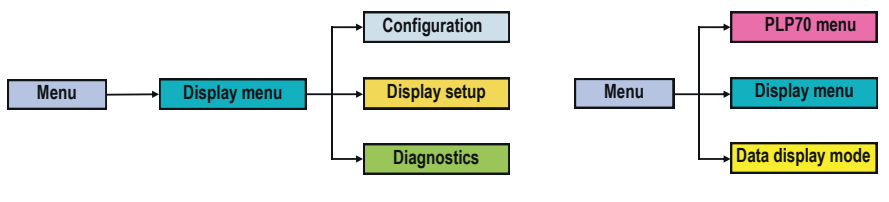

## Menu Display

DFON menu

# Product menu

Here, proceed with parameterization of the connected transmitter.

## **Display menu**

Here, proceed with configuration of the *DFON* display.

# Data display menu

Here, proceed with parameterization of the connected measuring device. The parameterized values also apply for the *DFON* display. Any settings made via display are overwritten.

Select background colors and relays under:

# Menu | Display menu | Configuration

The data display mode communicates digitally with the transmitter.

# 4.3 FlexProgram

The *FlexProgrammer* 9701 is a configuration tool based on the *FDT-Container Technology* and particularly designed to match a large variety of *Baumer* products. *FDT* is a software interface specification. This software interface defines the data exchange between application and field device software components. *FlexProgram* is to access the different field devices for configuration of the related Baumer sensors using the respective *DTMs (Device Type Manager)*.

In standard operation, *FlexProgrammer* 9701 is operated and powered via the computer's USB port. In an analog way, Baumer products can be monitored and parameterized independently of the computer (i.e. stand-alone). For doing so, configuration profiles of numerous Baumer products supporting the PC software *FlexProgram* can be directly saved to the *FlexProgrammer* 9701 and are immediately available for parameterization. In this case, *FlexProgrammer* 9701 is powered by the internal battery to enable remote configuration. The integrated LC display allows users to crosscheck the parameterization of the current product.

# FlexProgram online download:

# Instruction:

- a) Download both the PC software *FlexProgram* and the firmware for your sensor at the Baumer homepage <u>www.baumer.com</u>.
- b) Unzip and save the file in any directory, e.g. on your desktop.
  - If a firmware update the file is available.
- Open the PC software FlexProgram and follow the user menu navigation.

# j\_ INFO

More information or support is available at *FlexProgramm* itself: *FlexProgram* | *Level* | *CombiLevel PLP70* | *Help* 

# 4.4 qTeach

Some sensor functions enable parameterization via the Baumer *qTeach* feature. For parameterization via *qTeach*, hold a ferromagnetic tool against the sensor-integrated teach button.

During the parameterization operation, the sensor-integrated LED provides you with visual feedback.

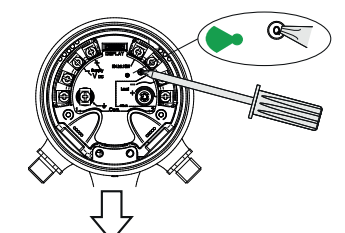

III. 5: Parameterization via qTeach

Parameterization via *qTeach* is enabled in the factory settings. These can be disabled.

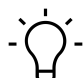

# INFO

Parameterization via teach is accessible for the first 5 minutes after sensor power on. After this time having expired, *qTeach* is disabled. If enabled within these initial 5 minutes, *qTeach* is remains enabled for another 24 hours.

# 5 Operating functions

# 5.1 Basic functions

# 5.1.1 Factory settings

The *Reset* function will restore the factory settings. Default will be restored in the entire user settings.

For detailed information on the access data listed see chapter Annex [> 37].

# **IO-Link access: factory settings**

| Name           | Index | Subindex | Description                                     |
|----------------|-------|----------|-------------------------------------------------|
| System Command | 2     | 0        | <ul> <li>130: Reset factory settings</li> </ul> |

# **DFON access: Factory settings**

Menu | PLP70 menu | Diagnostic | Factory reset

# FlexProgram access: Factory settings

FlexProgram | Level | CombiLevel PLP70x | Measuring (Online) | Factory reset

## qTeach access: Factory settings

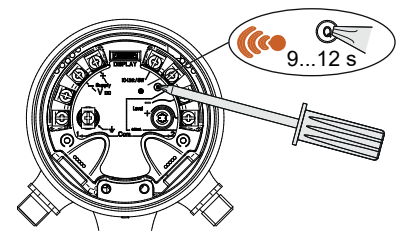

## Instruction:

• Place a ferromagnetic tool for 9 to12 seconds against the sensor's teach button.

## Result:

- ✓ The sensor LED is flashing amber.
- ✓ The sensor is now reset to the factory settings.

# 5.1.2 Damping

The *Damping* function outputs... a moving average of the levels measured within time intervals of 0 ... 60 seconds. This is to compensate any fluctuations, for example, by stirred, sloshed or splashing fluid.

In the following illustration, the level sensor is subject to continuous fluctuations. Though the overall level does not change, there are short and slight fluctuations. Damping will compensate such fluctuations, so ensure the true actual level of the fluid is being measured.

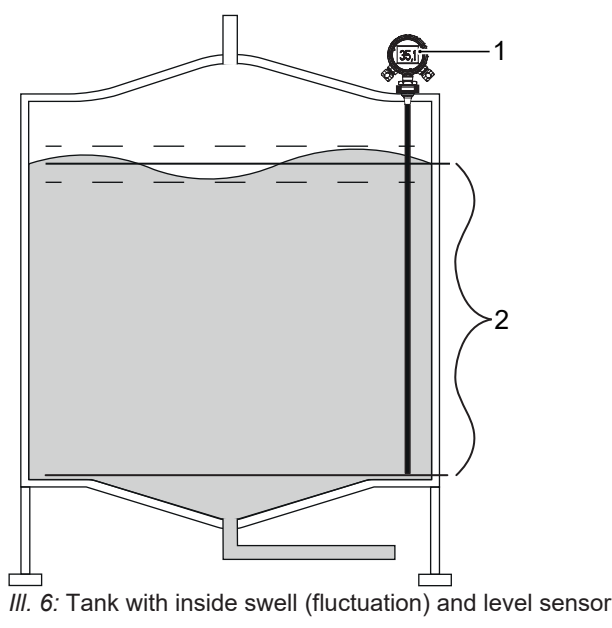

1 Level sensor 2 Average level depending on time

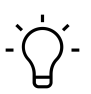

# INFO Damping inertia

Mandatory to observe the damping inertia. The larger the selected time interval, the more sluggish will react level measurement. Consequently, sudden fluctuations may escape notice.

The Damping function provides the following parameters:

## Measuring signal damping

Function Damping of the measuring signal: provides the following parameter:

Measuring signal damping: [0 ... 60] s

## Damping of the immersion signal

Function Damping of the immersion signal provides the following parameters:

- Disable: Damping of the immersion signal disabled.
- *Enable*: Damping of the immersion signal enabled. Damping of the measurement signal is also present when the sensor is immersed in the medium.

For detailed information on the following access data please see chapter Annex [> 37].

# IO-Link access: Damping

| Name                | Index | Subindex | Description                                          |
|---------------------|-------|----------|------------------------------------------------------|
| Measurement Damping | 121   | 2        | Enter time interval for measurement damping:         |
|                     |       |          | • min.: 0 s                                          |
|                     |       |          | • max.: 60 s                                         |
| Immersion Damping   | 121   | 1        | Enable/disable damping of the immersion sig-<br>nal: |
|                     |       |          | • 0: Disabled                                        |
|                     |       |          | • 1: Enabled                                         |

# **DFON access: Damping**

- Menu | PLP70 menu | Output Config | Damping | Level damping
- Menu | PLP70 menu | Output Config | Damping | Immersion damping

# FlexProgram access: Damping

FlexProgram | Level | CombiLevel PLP70x | Input | Level and immersion damping

# 5.1.3 Unit fill level

#### NOTICE

The **unit defined here applies to all functions and parameters of the level sensor**. Default values are defined as a percentage. Therefore, ensure all parameters are aligned with the selected measuring unit to prevent damage, like by overflow or empty tank.

The function *Level unit* defines the measuring unit in the level sensor. According to the probe length, the measured level can be specified either as a percentage or as a unit of length.

The following parameters are available for function Level unit:

- Percentage [%] according to the length of measuring probe
- Millimeter [mm]
- Centimeter [cm]
- Meter [m]
- Inch [inch]
- Foot [Foot]

For detailed information on the access data listed see chapter Annex [> 37].

| Name               | Index | Subindex | Description                                  |
|--------------------|-------|----------|----------------------------------------------|
| Unit Filling Level | 74    | 3        | Choose physical unit for the measured value: |
|                    |       |          | 20: Percent                                  |
|                    |       |          | • 41: Meter                                  |
|                    |       |          | • 46: Millimeter                             |
|                    |       |          | • 54: Centimeter                             |
|                    |       |          | • 55: Feet                                   |
|                    |       |          | • 56: <b>Inch</b>                            |

#### IO-Link access: Level measuring unit

#### **DFON Access: Level measuring unit**

Menu | PLP70 menu | Output Config | Level Unit

FlexProgram access: Level measuring unit

FlexProgram | Level | CombiLevel PLP70x | DTM-Setup | Level unit

# 5.1.4 Mounting position

Use function *mounting position* to parameterize the sensor's mounting position. You can mount the sensor either on top or at bottom:

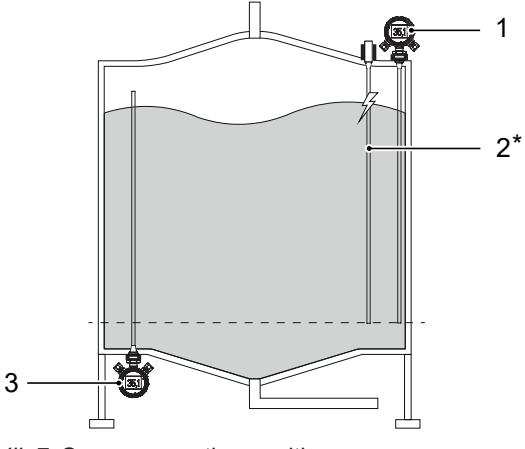

III. 7: Sensor mounting positions

| 1 | Top mount | 2 Electrode (optional) |  |
|---|-----------|------------------------|--|
|---|-----------|------------------------|--|

3 Bottom mount

\* The electrode is only required if the tank material is not conductive.

Function *mounting position* provides the following parameters:

- *Top mount:* The sensor is installed on the top.
- *Bottom mount*: The sensor is installed at the bottom.

For detailed information on the following access data please see chapter Annex [> 37].

## **IO-Link access: Mounting position**

| Name              | Index | Subindex | Description                                 |
|-------------------|-------|----------|---------------------------------------------|
| Mounting Position | 77    | 6        | Choose mounting position of the sensor:     |
|                   |       |          | • 0: Sensor is mounted on top of the tank.  |
|                   |       |          | • 1: Sensor is mounted at the bottom of the |
|                   |       |          | tank                                        |

**DFON** access: mounting position

Menu | PLP70 menu | Input Config | Mounting position

FlexProgram access: Mounting position

FlexProgram | Level | CombiLevel PLP70x | Input | Mounting position

# 5.1.5 Immersion sensitivity

Function *Immersion sensitivity* is to adjust the sensor's medium sensitivity when being immersed. Conductivity is medium-specific. Immersion sensitivity is in intervals of [0 ... 100]. The higher the immersion sensitivity, the higher the detection sensitivity when the sensor is immersed in the medium.

Example: No level detected by the sensor when being immersed in the medium implies increasing the immersion sensitivity. In an analog way, immersion sensitivity must be decreased if an empty tank is detected as filled.

The function *Immersion sensitivity* provides the following parameters:

Immersion sensitivity: [0 ... 100]

For detailed information on the following access data please see chapter Annex [> 37].

**IO-Link access: Immersion sensitivity** 

| Name                  | Index | Subindex | Description                                   |
|-----------------------|-------|----------|-----------------------------------------------|
| Immersion Sensitivity | 106   | 1        | Enter the sensitivity of immersion detection: |
|                       |       |          | • min.: 0                                     |
|                       |       |          | • max.: 100                                   |

# **DFON Access: Immersion sensitivity**

Menu | PLP70 menu | Input Config | Immersed sensitivity

FlexProgram access: Immersion sensitivity

FlexProgram Level CombiLevel PLP70x Input Immersion sensitivity

## 5.1.6 qTeach

Use this function to disable or enable user interface *qTeach*.

The *qTeach* function provides the following parameters:

- Disabled: qTeach interface disabled.
- Enabled: qTeach interface enabled.

For detailed information on the following access data please see chapter Annex [> 37].

#### IO-Link access: qTeach

| Name           | Index | Subindex | Description                               |
|----------------|-------|----------|-------------------------------------------|
| qTeach enabled | 58    | 1        | Enable/disable the qTeach user interface: |
|                |       |          | • 0: Disabled                             |
|                |       |          | • 1: Enabled                              |

## **DFON Access: qTeach**

Menu | PLP70 menu | Diagnostic | qTeach

#### FlexProgram Access: qTeach

FlexProgram | Level | CombiLevel PLP70x | Output | qTeach

# 5.1.7 Level correction

The function Level correction defines the correction applicable to the measured value.

*Level correction* significantly depends on the tank shape in which sensor is going to detect the medium. Level calculation assumes linear level increase. This means 50% of the fill level is half the maximum fill level. Funnel-shaped or cylindrical tanks however may be different.

The function Level correction provides the following parameters:

- Disabled: No correction of the measured fill level.
- *1-point*: All measured values will be corrected by the offset value. The offset value is added to the measured fill level. Correction of fill level by offset provides the following parameters:
   *Offset value*: [-200 000 ... 200 000]
- 2-point: A linear correction by the offset value is applied to the measured value. The correction is calculated out of two points described by the following parameters:
  - 2-point measured values: [-200 000 ... 200 000] for both parameters 0 and 1
  - 2-point corrected value s: [-200 000 ... 200 000] for both parameters 0 and 1.
- Linear: The measured value is applied a linearization with up to 30 points. The number of
  points can be defined between 3 and 30. Linearization is always defined by two consecutive
  Linear-corrected values and will be applied instead of the Linear-measured values. The following parameters are to be configured:
  - Linear table length: [3 ... 30]
  - Linear-measured values: [-200 000 ... 200 000] for parameters 0 ... 29.
  - Linear-corrected values: [-200 000 ... 200 000] for parameters 0 ... 29.

# Application examples for different types of level correction

## 1-point correction

Tank level indication (right illustration) is linear throughout the entire measuring range.

**Example** : The sensor is not long enough to reach the tank bottom. Hence, the sensor is not capable of point level detection at 0 % but level detection will only be successful at at least 10%.

Consequently, parameter 1-point-offset correction is:

*Offset* = 10

The level reaching the 10 % mark does not mean the tank is empty, but the level is below the measuring range and for this reason no further measurement results will be delivered. The display stagnates at 10%.

# 2-point correction

Point level detection in the tank (right) is not linear for the measuring range from 1 to 2 due to the increasing tank diameter. Consequently, the resistor ratios in the voltage divider are no longer proportional to each other

**Example:** In point level detection without offset, the sensor will indicate 0% (tank empty) at measuring point 1. At measuring point 2 (tank full), the sensor indicates a value greater than 100% due to the non-proportional ratio of the voltage divider. For a corrective measure, the true measured values at 0 % and 100 % must be identified. In the next step, these values must undergo linearization using the *2-point* correction. Example:

Consequently, the parameters for *2-point* correction are as follows:

- measured value [0] = 0%
- measured value [1] = 130%
- corrected value [0] = 0%
- corrected value [1] = 100%

Linear correction is now applied to the measured values from point 1 to point 2.

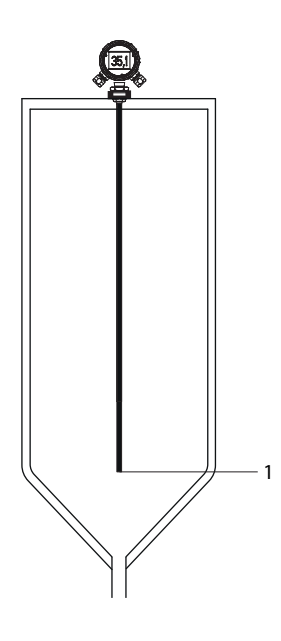

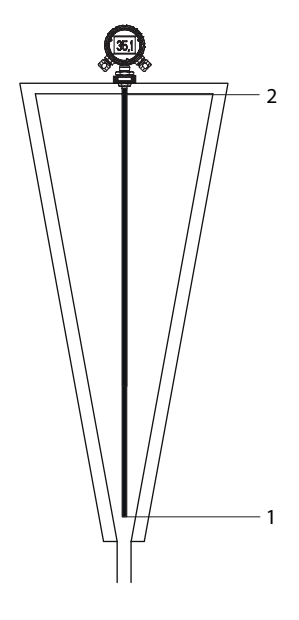

# Linear correction

Due to the tank shape, the tank level indicator in the right illustration is never linear. Using linear correction, the actual fill level is approximated. The more measuring points, the more accurate is level indication. For doing so, divide the sensor virtually into max. 30 segments of the same size.

**Example:** The sensor is long enough to nearly reach the tank bottom. Hence, level detection at point 1 will be successful even at nearly 0 %. Each other segment will deliver a value of  $100\%/29 \approx 3.5\%$ . At measuring point 2, the sensing probe is immersed at 3.5 %, but the indicated level is only 2 %. At measuring point 3, the sensing probe is immersed by 7%, the indicated level is 7%. Continue at will.

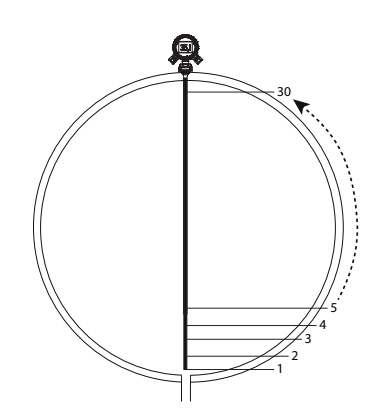

This results in the following parameters for *linear* correction:

- measured value [0] = 0
- measured value [1] = 3.5
- measured value [2] = 7
- ...
- measured value [29] = 100
- corrected value [0] = 0
- corrected value [1] = 2
- corrected value [2] = 7
- ...
- corrected value [29] = 100

For detailed information on the access data listed see chapter Annex [> 37].

#### **IO-Link access: Level correction**

| Name             | Index | Subindex | Description                                                 |
|------------------|-------|----------|-------------------------------------------------------------|
| Level Correction | 400   | 1        | Choose level correction applied to the mea-<br>sured value: |
|                  |       |          | • 0: Correction disabled                                    |
|                  |       |          | 1: 1 point correction enabled                               |
|                  |       |          | • 2: 2 point correction enabled                             |
|                  |       |          | • 3: Linearization correction enabled                       |

#### **DFON access: level correction**

- Menu | PLP70 menu | Input Config | Level Correction | Level Correction model
- Menu | PLP70 menu | Input Config | Level Correction | 1 point (offset)

#### FlexProgram access: Level correction

FlexProgram | Level | CombiLevel PLP70x | Input | Level correction

# 5.2 Switching Signal Channel (SSC)

# 5.2.1 Switching points

Via the *Switching points* function, distances (switching points) are defined at which the switching output is to be activated. This function may be used for quality control, for example to check whether the fill level is within a tolerance window.

Function *Switching points* provides the following parameters:

- Minimum switching point: SP1 = 10 % (factory setting)
- Maximum switching point: SP2 = 90 % (factory setting)

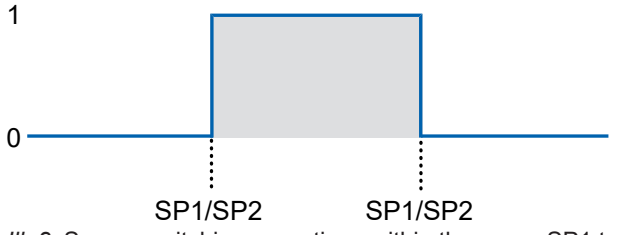

III. 8: Sensor switching operations within the range SP1 to SP2

For detailed information on the following access data please see chapter Annex [> 37].

# IO-Link access: switching points

| Name               | Index | Subindex | Description                        |
|--------------------|-------|----------|------------------------------------|
| Switch Window Min. | 16128 | 1        | Enter switching window min. value. |
| Switch Window Max. | 16128 | 2        | Enter switching window max. value. |

# DFON Access: switching points

Menu | PLP70 menu | Switch Config | Switching window

# FlexProgram access: switching points

FlexProgram | Level | CombiLevel PLP70x | Switch setup | Switching points

## 5.2.2 Hysteresis

The *Hysteresis* prevents unwanted switching of the switching output. The parameterized value of the hysteresis is the difference in distance between the points at which the switching output is activated and deactivated. Baumer recommends always setting the hysteresis not equal to 0.

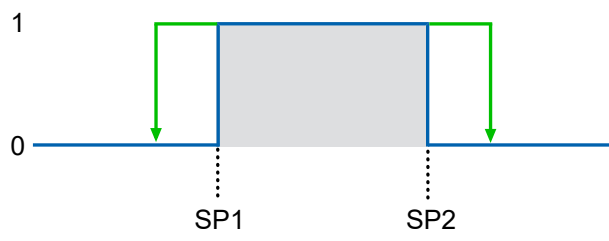

III. 9: Hysteresis in window mode

Function Hysteresis provides the following parameters:

Hysteresis: [-33 333 ... 33 000] A positive hysteresis value corresponds to a hysteresis outside the window.

## Example

- Minimum switching point (SP1): 30 %
- Maximum switching point (SP2): 60 %
- Hysteresis: 2%

The switching output is active at measured levels between 30 % and 60 %. As soon as the level is dropping from 30% down to 29%, the switching output remains active by hysteresis. However, as soon as the measured level is dropping 28 % or exceeding 62 %, the switching output will not be active.

For further level change, the output will not be active again until level is between 30 % and 60 % (parameterized switching point).

## Switching output behavior

Hysteresis:

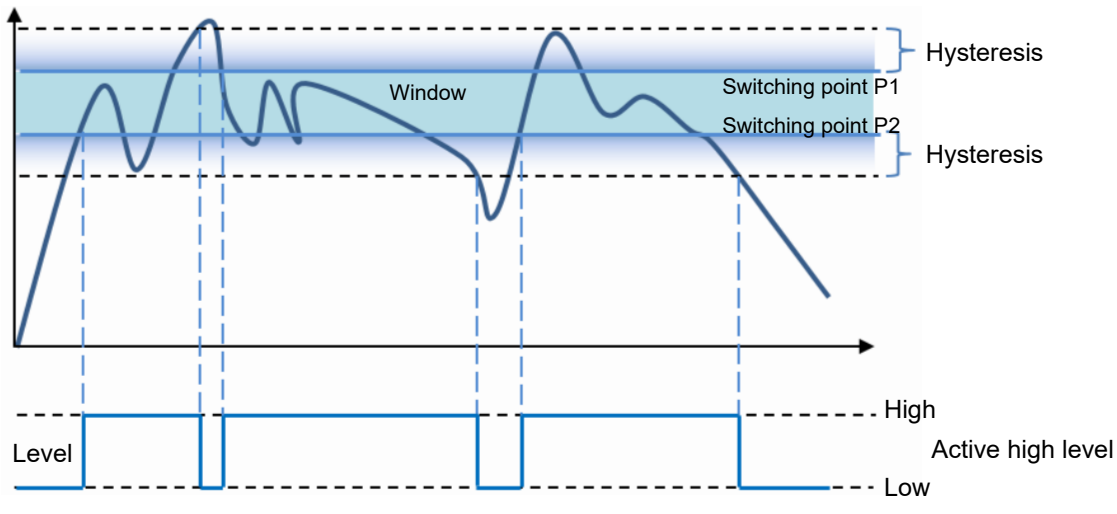

III. 10: Behaviour of the switching output in window mode

For detailed information on the following access data please see chapter Annex [> 37].

## IO-Link access: hysteresis

| Name       | Index | Subindex | Description                                                   |
|------------|-------|----------|---------------------------------------------------------------|
| Hysteresis | 69    | 1        | Define the hysteresis value of the switch win-<br>dow limits. |

## **DFON Access: hysteresis**

Menu | PLP70 menu | Switch Config | Switching window

## FlexProgram access: hysteresis

FlexProgram | Level | CombiLevel PLP70x | Switch setup | Hysteresis

# 5.2.3 Switching logic

Function *switching logic* is for setting the switching signal to *high active* or *low active*. This results into inverted switching signal behavior.

Function *Switching logic* provides the following parameters:

- *High active*: (default) the measured value being within the switching window will output a high signal.
- Low active: the measured value being within the switching window will output a low signal.

For detailed information on the following access data please see chapter Annex [> 37].

#### IO-Link access: switching logic

| Name            | Index | Subindex | Description                        |
|-----------------|-------|----------|------------------------------------|
| Switching Logic | 16129 | 1        | Define the polarity of the switch. |
|                 |       |          | • 0: high active                   |
|                 |       |          | 1: low active                      |

## DFON access: switching logic

Menu | PLP70 menu | Switch Config | Switch logic

## FlexProgram access: switching logic

FlexProgram | Level | CombiLevel PLP70x | Switch setup | Switch logic

# 5.2.4 Switching function

Function Switching function defines its on/off behavior.

With **PNP sensors** the load is connected to both switching output and GND; with GND being the new reference point. In the event of signal change at the sensor, the transistor will switch through. Current flow is from Vp+ to GND via transistor load which will close the circuit.

The output being inactive will have the control voltage virtually applied to +Vp, blocking the transistor and this way eliminating current flow.

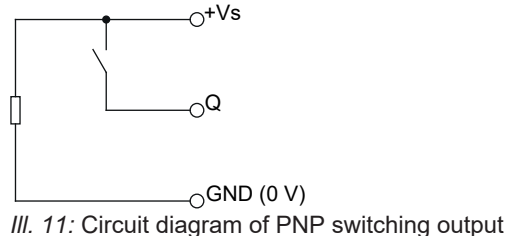

With **NPN sensors** the load is connected to switching output and Vp+; with Vp+ being the reference point. Changing signals at the sensor will make the transistor switch through, current flow is from Vp+ via transistor load to GND which will close the circuit.

The output being inactive will have the control voltage virtually applied to GND (0 V) blocking the transistor and this way eliminating current flow.

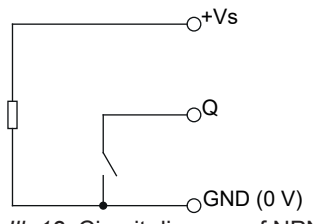

III. 12: Circuit diagram of NPN switching output

**Push-pull switching** outputs are basically a mixture of PNP and NPN switching outputs. The control is done in such a way that always only one transistor becomes conductive and thus the output is connected either with reference potential GND (0 V) or in active state with operating voltage potential +Vs. The connected control device may integrate any number of load RL resistors, the switching potentials adjust independently of size or wiring.

Interfaces for fast data transmission generally integrate push-pull switching outputs, as IO-Link in communication mode.

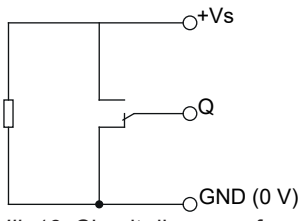

*III. 13:* Circuit diagram of push-pull switching output

Function Switching function provides the following parameters:

- Off
- Push-Pull
- PNP
- NPN

For detailed information on the following access data please see chapter Annex [> 37].

| IO-Link access: | switching | function |
|-----------------|-----------|----------|
|-----------------|-----------|----------|

| Name            | Index | Subindex | Description                               |
|-----------------|-------|----------|-------------------------------------------|
| Switch Function | 78    | 1        | Choose the function of the switch output: |
|                 |       |          | • 0: OFF                                  |
|                 |       |          | ■ 1: Push-Pull                            |
|                 |       |          | • 2: PNP                                  |
|                 |       |          | • 3: NPN                                  |

# **DFON access: switching function**

Menu | PLP70 menu | Switch Config | Switching function

# FlexProgram access: switching function

FlexProgram | Level | CombiLevel PLP70x | Switch setup | Switch function

# 5.2.5 Alarm behavior

Function *Alarm behavior* is to override the switching output in the event of error. Triggered *alarm behavior* will override the switching output function.

Function Alarm behavior provides the following parameters:

- No alarm behavior
- high active: Output of a high signal in the event of error
- low active: Output of a low signal in the event of error
- Off (High Impedance)
- *Frozen*: In the event of error, the output retains its current state until the error has been corrected.

Examples of high and low active:

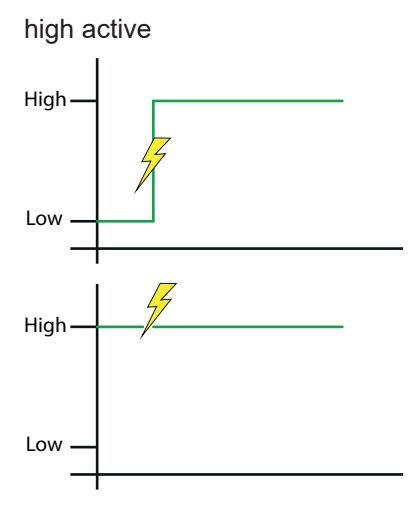

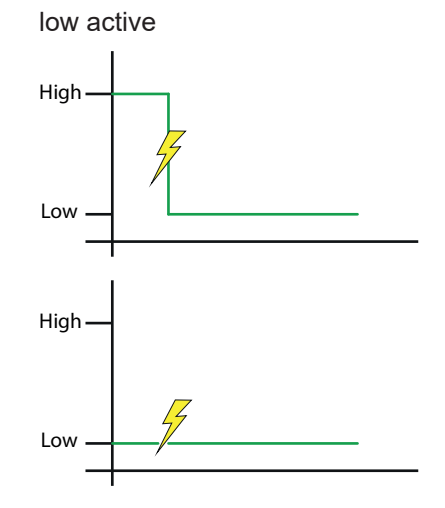

Switching signal is set to High.

Switching signal is set to Low. .

For detailed information on the following access data please see chapter Annex [> 37].

#### IO-Link access: alarm behavior

| Name                | Index | Subindex | Description                                                                |
|---------------------|-------|----------|----------------------------------------------------------------------------|
| Switch 1 Alarm mode | 78    | 5        | Set the behavior of the switch output on wire break or system error alarm: |
|                     |       |          | <ul> <li>1: Output High</li> </ul>                                         |
|                     |       |          | • 2: Output Low                                                            |
|                     |       |          | 3: Output Floating                                                         |
|                     |       |          | • 4: Output Frozen                                                         |

#### **DFON access: alarm behavior**

Menu | PLP70 menu | Switch Config | Alarm behaviour

#### FlexProgram Access: Alarm Behavior

FlexProgram | Level | CombiLevel PLP70x | Switch setup | Alarm behaviour

# 5.3 Analog output

# 5.3.1 Analog output enable

This function is used for analog output switch on/off. The analog output is enabled by default.

Function Activate analog output provides the following parameters:

- Enabled (factory default)
- Disabled

For detailed information on the following access data please see chapter Annex [> 37].

## IO-Link access: enable analog output

| Name          | Index | Subindex | Description                           |
|---------------|-------|----------|---------------------------------------|
| Analog Output | 202   | 1        | Enable/disable analog current output: |
|               |       |          | • 0: Disabled                         |
|               |       |          | • 1: Enabled                          |

# DFON access: analog output enable

Menu | PLP70 menu | Output Config | Current output

# FlexProgram access: analog output enable

FlexProgram | Level | CombiLevel PLP70x | Output | Current output

#### 5.3.2 Scale analog output with 4 and 20 mA

This function is to define analog output scaling to the measured value range. Default is 0 ... 100 %.

Function Scale analog output provides the following parameters:

- Measured values of 4 mA: [-33 000 ... 33 000] Here, enter the level value corresponding to 4 mA output current.
- Measured values of 20 mA: [-33 000 ... 33 000] Here, enter the level value corresponding to 20 mA output current.

**Example:** Default 4 mA represents 0 % and 20 mA represents 100 %. Therefore, a measured current of 12 mA will deliver a level of 50%.

For detailed information on the following access data please see chapter Annex [> 37].

#### IO-Link access: Analog output scaling

| Name                | Index | Subindex | Description                                                  |
|---------------------|-------|----------|--------------------------------------------------------------|
| Measurement at 4mA  | 202   | 3        | Enter the level value corresponding to 4 mA output current.  |
| Measurement at 20mA | 202   | 5        | Enter the level value corresponding to 20 mA output current. |

DFON access: analog output scaling with 4 and 20 mA

- Menu | PLP70 menu | Output Config | Current Level configuration | Input at 4mA
- Menu | PLP70 menu | Output Config | Current Level configuration | Input at 20mA

FlexProgram access: analog output scaling with 4 and 20 mA

 FlexProgram | Level | CombiLevel PLP70x | Output | Current output scale with 4 mA and 20 mA

qTeach access: analog output scaling with 4 and 20 mA

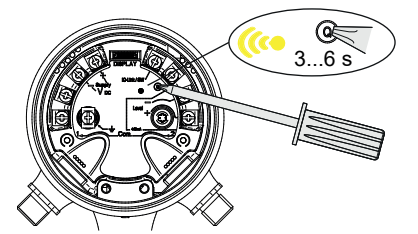

#### Instruction:

• Hold a ferromagnetic tool for 3 ... to 6 s against the sensor's teach button.

#### Result:

- The yellow LED is flashing.
- ✓ The current level corresponds to an output current of 4 mA.

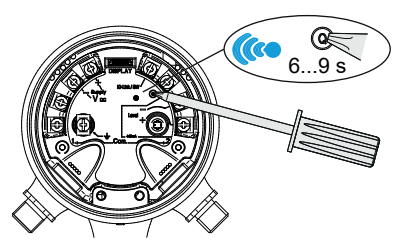

• Hold a ferromagnetic tool for 6 ... to 9 s against the sensor's teach button.

# Result:

- ✓ The blue LED is flashing.
- ✓ The current level corresponds to an output current of 20 mA.

## 5.3.3 Minimum and maximum output current

This function is for defining the minimum and maximum limit of the output current. Thus, the resolution can be increased for a certain output current range to obtain more accurate level measurement results.

Function minimum and maximum output current provides the following parameters:

- Minimum output current: [2, 4 ... 23] mA at 3.8 mA (default: Sdc) minimum limit of linear current range
- Maximum output current: [2, 4 ... 23] mA at 20.5 mA (default: Sde) maximum limit of linear current range

The function automatically defined the minimum and maximum output current in relation to the sensor mounting position.

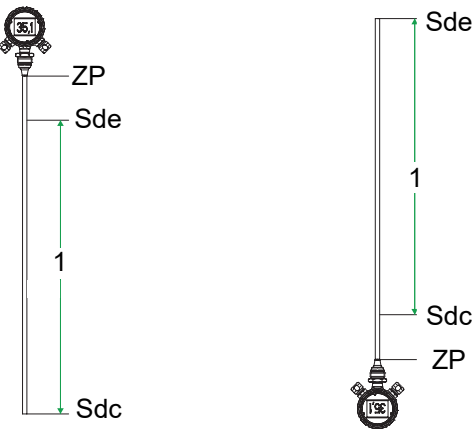

*Ill. 14:* Analog measuring field for sensor top mount (left) and bottom mount (right)

1 Analog measurement field

For detailed information on the following access data please see chapter Annex [> 37].

#### IO-Link access: minimum and maximum output current

| Name                | Index | Subindex | Description                                 |
|---------------------|-------|----------|---------------------------------------------|
| Low Current Limit   | 202   | 7        | Enter lower limit for linear current range. |
| Upper Current Limit | 202   | 9        | Enter upper limit for linear current range. |

#### DFON access: minimum and maximum output current

Menu | PLP70 menu | Output Config | Output current limits

FlexProgram access: minimum and maximum output current

 FlexProgram | Level | CombiLevel PLP70x | Output | Minimum and maximum output current

## 5.3.4 Output current at system error

Here, the related analog output value in the event of system error can be defined. This parameter will be output in the event of a system error.

Function Output current at system error provides the following parameters:

• Output current at system error: [2.4 ... 23] mA at 23 mA (default)

For detailed information on the following access data please see chapter Annex [> 37].

#### IO-Link access: output current at system error

| Name                 | Index | Subindex | Description                                  |
|----------------------|-------|----------|----------------------------------------------|
| System Error Current | 11028 | 2        | Enter output current value in case of system |
|                      |       |          | error.                                       |

#### DFON access: output current at system error

Menu | PLP70 menu | Output Config | Error output

## FlexProgram access: output current at system error

• FlexProgram | Level | CombiLevel PLP70x | Output | Output current system error

#### 5.3.5 Output current sensor not covered

This function defines the output current parameter at *sensor not covered*. If the dipstick is not immersed in any medium, the output current can output a specific value.

For doing so, specify parameter:

• Output current sensor not covered: [2.4 ... 23] mA at 3.5 mA (default)

For detailed information on the following access data please see chapter Annex [> 37].

#### IO-Link access: output current sensor not covered

| Name                 | Index | Subindex | Description                                  |
|----------------------|-------|----------|----------------------------------------------|
| Not Immersed Current | 116   | 3        | Enter output current value when measuring    |
|                      |       |          | rod is not touching any medium (empty tank). |

#### DFON access: output current sensor not covered

Menu | PLP70 menu | Output Config | Error output

## FlexProgram access: output current sensor not covered

FlexProgram | Level | CombiLevel PLP70x | Output | Output current sensor not immersed

# 6 Diagnostic functions

# 6.1 Simulation

Function *Simulation* is to test whether measuring system or controller react as expected to individual analog output values. This is particularly helpful during system installation, since the parameterization made can be tested for crosscheck.

Either the analog or the digital output can be simulated.

# 6.1.1 Analog output

This function is to select the values to be simulated at the analog output.

• **Simulation value:** Parameter *Simulation value analog output* is provided directly at the analog output.

This function is helpful for parameterization to ensure the scaling between measured level and analog output is as required. Straight during installation, you can make sure the sensor output values are correctly interpreted by the controller.

 Lower limit: Simulate the minimum output current (e.g. 3.8 mA). The analog output value of the device is the result of *Lower limit* processing with applied user-specific correction (offset).

This function supports parameterization/installation. With applied user correction or at device exchange, the resulting minimum output level can be evaluated.

• **Maximum limit:** Simulate the maximum output current (e.g. 20.5 mA). The analog output value of the device is the result of processing the *Maximum limit* with applied user correction.

This function supports parameterization/installation. With applied user correction or at device exchange the resulting maximum output level value can be evaluated.

- **Output current in the event of system error:** Simulate the parameter in the event of system error (e.g. 23 mA). The analog output value of the device is the result of *output current in the event of system error* processing with applied specific correction (offset).
- Output current if sensor not covered: Simulate the defined value for the sensor being uncovered (e.g. 3.5 mA). The analog output value of the device is the result of *output current if* sensor not covered with applied user correction.

Function Simulation of the analog output provides the following parameters:

- Off: No analog output simulation
- Simulation value: Display Simulation value analog output
- *Minimum limit*: 3.8 mA (default)
- Maximum limit: 20.5 mA (default)
- Output current in the event of system error: 23 mA (default)
- Output current if sensor not covered: 3.5 mA (default)

Selecting *simulation value* will simulate the following parameter:

Simulation value analog output: 3.8 mA (default)

For detailed information on the following access data please see chapter Annex [> 37].

| Name                               | Index | Subindex | Description                                          |
|------------------------------------|-------|----------|------------------------------------------------------|
| Current Output Simulation          | 248   | 2        | Choose current output simulation type of the sensor: |
|                                    |       |          | • 0: Off                                             |
|                                    |       |          | 1: Simulation Value                                  |
|                                    |       |          | • 2: Lower Limit                                     |
|                                    |       |          | • 3: Upper Limit                                     |
|                                    |       |          | • 5: Not Immersed                                    |
|                                    |       |          | • 6: Device Error                                    |
| Current Output Simulation<br>Value | 248   | 5        | Enter current output simulation value.               |

# IO-Link access: analog output

# DFON access: analog output

- Menu | PLP70 menu | Diagnostic | Current simulation | Simulation type
- Menu | PLP70 menu | Diagnostic | Current simulation | Simulation value

## Also see about this

Analog output [> 28]

# 6.1.2 Digital output

This function is to select the values to be simulated at the digital output.

- **Simulation value:** parameter *Simulation value digital output* is provided directly at the digital output.
- Raw value: The defined level correction (1-point, 2-point or Linear) will be applied to parameter Simulation value digital output. The digital output value of the device is the result of processing the entered value with applied user correction.

This function is helpful for parameterization to ensure the scaling between measured level and analog output is as required. Straight during installation, you can make sure the sensor output values are correctly interpreted by the controller.

- Minimum limit: Simulates the minimum limit for the filling (e.g. 0 %). In the next step the defined level correction will be applied (*1-point*, *2-point* or *Linear*). The digital output value of the device is the result of processing the minimum limit value with applied user correction. This function supports parameterization/installation. With applied user correction or at device exchange, the resulting minimum output level can be evaluated.
- **Maximum limit:** Simulates the maximum limit for the filling level (e.g. 100 %). In the next step the defined level correction will be applied (*1-point*, *2-point* or *Linear*). The digital output value of the device is the result of processing the maximum value with applied user correction.

This function supports parameterization/installation. With applied user correction or at device exchange the resulting maximum output level value can be evaluated.

Function Simulation of the digital output provides the following parameters:

- Off: No simulation at digital output
- Simulation value: Displaying the Simulation value digital output
- Raw value: Displaying the Simulation value digital output after level correction.
- *Minimum limit*: minimum limit 0 % at digital output(default). The value entered applies the same unit as defined as level measuring unit: percent, mm, cm, m, inch, feet.
- Maximum limit: Maximum limit 100 % at digital output (default). The value entered applies the same unit as defined as level measuring unit: percent, mm, cm, m, inch, feet.

Selecting simulation value or raw value will simulate the following parameter:

• *Simulation value digital output*: 0 % (default). The value entered applies the same unit as defined as level measuring unit: percent, mm, cm, m, inch, feet.

For detailed information on the following access data please see chapter Annex [> 37].

| Name                   | Index | Subindex | Description                                 |
|------------------------|-------|----------|---------------------------------------------|
| Level Simulation       | 248   | 12       | Choose level simulation type of the sensor: |
|                        |       |          | • 0: Off                                    |
|                        |       |          | 1: Simulation Value                         |
|                        |       |          | • 2: Raw Value                              |
|                        |       |          | • 3: Min Value                              |
|                        |       |          | • 4: Max Value                              |
| Level Simulation Value | 248   | 13       | Enter level simulation value.               |

## IO-Link access: digital output

# DFON access: digital output

- Menu | PLP70 menu | Diagnostic | Level simulation | Simulation type
- Menu | PLP70 menu | Diagnostic | Level simulation | Simulation value

# Also see about this

- □ Unit fill level [▶ 16]
- Level correction [> 19]

# 6.2 Identification

The sensor can be added user or application-specific information. Identification settings as follows:

- Sensor properties:
  - Application-specific tag: max. 32 characters
  - Function tag: max. 32 characters
  - Location tag: max. 32 characters
- The sensor's installation date:
  - Tag: Values between 1 ... 31
  - Month: Values between 1 ... 12
  - Year: Values between 1900 ... 2100
- Length of sensing probe: Provides the device-specific length of the sensing probe. Length reading is directly by sensor software and cannot be changed.

# 7 Annex

7.1 IO-Link

PDI

7.1.1

| subindex | bit<br>offset | data type          | allowe<br>values | d default<br>value | acc.<br>restr. | mod. other<br>var. | excl. from<br>DS | name                   | description |
|----------|---------------|--------------------|------------------|--------------------|----------------|--------------------|------------------|------------------------|-------------|
| 1        | 64            | Boolean            |                  |                    |                |                    |                  | Switch 1 Output        |             |
| 2        | 65            | Boolean            |                  |                    |                |                    |                  | Active Alarms          |             |
| 3        | 66            | Boolean            |                  |                    |                |                    |                  | Configuration<br>Error |             |
| 4        | 67            | Boolean            |                  |                    |                |                    |                  | Current Out Error      |             |
| 5        | 68            | Boolean            |                  |                    |                |                    |                  | Immersed               |             |
| 6        | 32            | 32-bit<br>UInteger |                  |                    |                |                    |                  | Output current         |             |
| 7        | 0             | Float32            |                  |                    |                |                    |                  | Measured Value         |             |
| Octet 0  |               |                    |                  |                    |                |                    |                  |                        |             |
| bit offs | et            | 71                 | 70               | 69                 | 68             | 67                 | 66               | 65                     | 64          |
| subind   | ex            | 11111              | 11111            | 11111              | 5              | 4                  | 3                | 2                      | 1           |
| Octet 1  |               |                    |                  |                    |                |                    |                  |                        |             |
| bit offs | et            | 63                 | 62               | 61                 | 60             | 59                 | 58               | 57                     | 56          |
| subind   | ex            |                    |                  |                    |                | 6                  |                  |                        |             |
| element  | t bit         | 31                 | 30               | 29                 | 28             | 27                 | 26               | 25                     | 24          |
| Octet 2  |               |                    |                  |                    |                |                    |                  |                        |             |
| bit offs | et            | 55                 | 54               | 53                 | 52             | 51                 | 50               | 49                     | 48          |
| subind   | ex            |                    |                  |                    |                | 6                  |                  |                        |             |
| element  | t bit         | 23                 | 22               | 21                 | 20             | 19                 | 18               | 17                     | 16          |
| Octet 3  |               |                    |                  |                    |                |                    |                  |                        |             |
| bit offs | et            | 47                 | 46               | 45                 | 44             | 43                 | 42               | 41                     | 40          |
| subind   | ex            |                    |                  |                    |                | 6                  |                  |                        |             |
| element  | t bit         | 15                 | 14               | 13                 | 12             | 11                 | 10               | 9                      | 8           |
| Octet 4  |               |                    |                  |                    |                |                    |                  |                        |             |
| bit offs | et            | 39                 | 38               | 37                 | 36             | 35                 | 34               | 33                     | 32          |
| subind   | ex            |                    |                  |                    |                | 6                  |                  |                        |             |
| element  | t bit         | 7                  | 6                | 5                  | 4              | 3                  | 2                | 1                      | 0           |
| Octet 5  |               |                    |                  |                    |                |                    |                  |                        |             |
| bit offs | et            | 31                 | 30               | 29                 | 28             | 27                 | 26               | 25                     | 24          |
| subind   | ex            |                    |                  |                    |                | 7                  |                  |                        |             |
| element  | t bit         | 31                 | 30               | 29                 | 28             | 27                 | 26               | 25                     | 24          |
| Octet 6  |               |                    |                  |                    |                |                    |                  |                        |             |
| bit offs | et            | 23                 | 22               | 21                 | 20             | 19                 | 18               | 17                     | 16          |
| subind   | ex            |                    |                  |                    |                | 7                  |                  |                        |             |
| element  | t bit         | 23                 | 22               | 21                 | 20             | 19                 | 18               | 17                     | 16          |
| Octet 7  |               |                    |                  |                    |                |                    |                  |                        |             |
| bit offs | et            | 15                 | 14               | 13                 | 12             | 11                 | 10               | 9                      | 8           |
| subind   | ex            |                    |                  |                    |                | 7                  |                  |                        |             |
| element  | t bit         | 15                 | 14               | 13                 | 12             | 11                 | 10               | 9                      | 8           |
| Octet 8  |               |                    |                  |                    |                |                    |                  |                        |             |
| bit offs | et            | 7                  | 6                | 5                  | 4              | 3                  | 2                | 1                      | 0           |
| subind   | ex            |                    |                  |                    |                | 7                  |                  |                        |             |
| element  | t bit         | 7                  | 6                | 5                  | 4              | 3                  | 2                | 1                      | 0           |

| 7.1.2 | lde      | ntification              |           |               |             |                                                                                                    |
|-------|----------|--------------------------|-----------|---------------|-------------|----------------------------------------------------------------------------------------------------|
| Index | Subindex | Name                     | Data type | Access rights | Value range | Description                                                                                               |
| 16    | 0        | Vendor Name              | String    | R             | ASCII       | Vendor name that is assigned to a vendor ID, e. g. Baumer.                                                |
| 17    | 0        | Vendor Text              | String    | R             | ASCII       | Additional information about the vendor, e.g. www.baumer.com                                              |
| 18    | 0        | Product Name             | String    | R             | ASCII       | Complete product name, e. g. PLP70x.                                                                      |
| 19    | 0        | Product ID               | String    | R             | ASCII       | Vendor-specific product or type identification, e. g. PLP70.                                              |
| 21    | 0        | Serial number            | String    | R             | ASCII       | Unique, vendor-specific identifier of the individual device, e. g. K462.27.X-0401-4251.                   |
| 22    | 0        | Hardware revision        | String    | R             | ASCII       | Unique, vendor-specific identifier of the hardware revision of the individ-<br>ual device, e. g. 00.00.01 |
| 23    | 0        | Firmware Revision        | String    | R             | ASCII       | Unique, vendor-specific identifier of the firmware revision of the individ-<br>ual device, e .g. 00.00.04 |
| 24    | 0        | Application specific Tag | String    | R/W           | ASCII       | Possibility to mark a device with user-or application-specific information                                |
| 25    | 0        | Function Tag             | String    | R/W           | ASCII       | Possibility to mark a device with function-specific information.                                          |
| 26    | 0        | Location Tag             | String    | R/W           | ASCII       | Possibility to mark a device with location-specific information.                                          |
| 104   | 4        | Day                      | Uint8     | R/W           | 1           | User date, day                                                                                            |
| 104   | 5        | Month                    | Uint8     | R/W           | 1           | User date, month                                                                                          |
| 104   | 6        | Year                     | Uint16    | R/W           | 2           | User date, year                                                                                           |
| 1003  | 2        | Length                   | Uint32    | R             | 4           | Length of measurement rod [mm]                                                                            |

| 7.1.3 | Parameter |
|-------|-----------|
|       |           |

# 7.1.3.1 Factory Reset Menu

| Index | Subindex | Name           | Data type | Access rights | Value range | Description                                                                                                    |
|-------|----------|----------------|-----------|---------------|-------------|----------------------------------------------------------------------------------------------------|
| 2     | 0        | System Command | Uint8     | W             |             | <ul> <li>The parameters of the device are reset to factory settings.</li> <li>Note: A download of the data storage may be executed on the next power circle.</li> <li>130: Reset factory settings</li> </ul> |

# 7.1.3.2 Sensor Setup Menu

| Index | Subindex | Name                  | Data type | Access rights | Value range | Description                                                        |
|-------|----------|-----------------------|-----------|---------------|-------------|--------------------------------------------------------------------|
| 121   | 2        | Measurement Damp-     | Int32     | R/W           | 0 60        | Enter time interval for measurement damping:                       |
|       |          | ing                   |           |               |             | • min.: 0 s                                                        |
|       |          |                       |           |               |             | • max.: 60 s                                                       |
| 121   | 1        | Immersion Damping     | Int8      | R/W           | 0 1         | Enable/disable damping of the immersion signal:                    |
|       |          |                       |           |               |             | • 0: Disabled                                                      |
|       |          |                       |           |               |             | • 1: Enabled                                                       |
| 74    | 3        | Unit Filling Level    | Int32     | R/W           | 20 and      | Choose physical unit for the measured value:                       |
|       |          |                       |           |               | 41 56       | 20: Percent                                                        |
|       |          |                       |           |               |             | • 41: Meter                                                        |
|       |          |                       |           |               |             | • 46: Millimeter                                                   |
|       |          |                       |           |               |             | • 54: Centimeter                                                   |
|       |          |                       |           |               |             | • 55: Feet                                                         |
|       |          |                       |           |               |             | • 56: <b>Inch</b>                                                  |
| 77    | 6        | Mounting Position     | Uint32    | R/W           | 0 1         | Choose mounting position of the sensor:                            |
|       |          |                       |           |               |             | • 0: Sensor is mounted on top of the tank.                         |
|       |          |                       |           |               |             | <ul> <li>1: Sensor is mounted at the bottom of the tank</li> </ul> |
| 106   | 1        | Immersion Sensitivity | Uint8     | R/W           | 0 100       | Enter the sensitivity of immersion detection:                      |
|       |          |                       |           |               |             | • min.: 0                                                          |
|       |          |                       |           |               |             | • max.: 100                                                        |

Baumer

| Index | Subindex | Name             | Data type | Access rights | Value range | Description                                            |
|-------|----------|------------------|-----------|---------------|-------------|--------------------------------------------------------|
| 58    | 1        | qTeach enabled   | Bool      | R/W           | 0 1         | Enable/disable the qTeach user interface:              |
|       |          |                  |           |               |             | • 0: Disabled                                          |
|       |          |                  |           |               |             | 1: Enabled                                             |
| 400   | 1        | Level Correction | Int32     | R/W           | 0 3         | Choose level correction applied to the measured value: |
|       |          |                  |           |               |             | • 0: Correction disabled                               |
|       |          |                  |           |               |             | 1: 1 point correction enabled                          |
|       |          |                  |           |               |             | <ul> <li>2: 2 point correction enabled</li> </ul>      |
|       |          |                  |           |               |             | 3: Linearization correction enabled                    |

40

Baumer

7 | Annex

# 7.1.3.3 Switch Menu

| Index | Subindex | Name                | Data type | Access rights | Value range     | Description                                                         |
|-------|----------|---------------------|-----------|---------------|-----------------|---------------------------------------------------------------------|
| 16128 | 1        | Switch Window Min.  | Float32   | R/W           | -33000<br>33000 | Enter switching window min. value.                                  |
| 16128 | 2        | Switch Window Max.  | Float32   | R/W           | -33000<br>33000 | Enter switching window max. value.                                  |
| 69    | 1        | Hysteresis          | Float32   | R/W           | -33000<br>33000 | Define the hysteresis value of the switch window limits.            |
| 16129 | 1        | Switching Logic     | Int32     | R/W           | 0 1             | Define the polarity of the switch.                                  |
|       |          |                     |           |               |                 | • 0: high active                                                    |
|       |          |                     |           |               |                 | • 1: low active                                                     |
| 78    | 1        | Switch Function     | Int32     | R/W           | 0 3             | Choose the function of the switch output:                           |
|       |          |                     |           |               |                 | • 0: OFF                                                            |
|       |          |                     |           |               |                 | ■ 1: Push-Pull                                                      |
|       |          |                     |           |               |                 | • 2: PNP                                                            |
|       |          |                     |           |               |                 | • 3: NPN                                                            |
| 78    | 5        | Switch 1 Alarm mode | Int32     | R/W           | 1 4             | Set the behavior of the switch output on wire break or system error |
|       |          |                     |           |               |                 | alarm:                                                              |
|       |          |                     |           |               |                 | <ul> <li>1: Output High</li> </ul>                                  |
|       |          |                     |           |               |                 | • 2: Output Low                                                     |
|       |          |                     |           |               |                 | • 3: Output Floating                                                |
|       |          |                     |           |               |                 | • 4: Output Frozen                                                  |

Baumer

| Index | Subindex | Name                 | Data type | Access rights | Value range     | Description                                                                            |
|-------|----------|----------------------|-----------|---------------|-----------------|----------------------------------------------------------------------------------------|
| 202   | 1        | Analog Output        | Bool      | R/W           | 0 1             | Enable/disable analog current output:                                                  |
|       |          |                      |           |               |                 | • 0: Disabled                                                                          |
|       |          |                      |           |               |                 | • 1: Enabled                                                                           |
| 202   | 3        | Measurement at 4mA   | Float32   | R/W           | -33000<br>33000 | Enter the level value corresponding to 4 mA output current.                            |
| 202   | 5        | Measurement at 20mA  | Float32   | R/W           | -33000<br>33000 | Enter the level value corresponding to 20 mA output current.                           |
| 202   | 7        | Low Current Limit    | Int16     | R/W           | -2400<br>23000  | Enter lower limit for linear current range.                                            |
| 202   | 9        | Upper Current Limit  | Int16     | R/W           | -2400<br>23000  | Enter upper limit for linear current range.                                            |
| 11028 | 2        | System Error Current | Uint16    | R/W           | -2400<br>23000  | Enter output current value in case of system error.                                    |
| 116   | 3        | Not Immersed Current | Int16     | R/W           | -2400<br>23000  | Enter output current value when measuring rod is not touching any medium (empty tank). |

42

# 7.1.3.5 Simulation menu

| Index | Subindex | Name                   | Data type | Access rights | Value range     | Description                                          |
|-------|----------|------------------------|-----------|---------------|-----------------|------------------------------------------------------|
| 248   | 2        | Current Output Simula- | Uint32    | R/W           | 0 3 and         | Choose current output simulation type of the sensor: |
|       |          | tion                   |           |               | 5 6             | • 0: Off                                             |
|       |          |                        |           |               |                 | 1: Simulation Value                                  |
|       |          |                        |           |               |                 | 2: Lower Limit                                       |
|       |          |                        |           |               |                 | 3: Upper Limit                                       |
|       |          |                        |           |               |                 | 5: Not Immersed                                      |
|       |          |                        |           |               |                 | • 6: Device Error                                    |
| 248   | 5        | Current Output Simula- | Uint32    | R/W           | -2400           | Enter current output simulation value.               |
|       |          | tion Value             |           |               | 23000           |                                                      |
| 248   | 12       | Level Simulation       | Uint32    | R/W           | 0 4             | Choose level simulation type of the sensor:          |
|       |          |                        |           |               |                 | • 0: Off                                             |
|       |          |                        |           |               |                 | 1: Simulation Value                                  |
|       |          |                        |           |               |                 | • 2: Raw Value                                       |
|       |          |                        |           |               |                 | • 3: Min Value                                       |
|       |          |                        |           |               |                 | • 4: Max Value                                       |
| 248   | 13       | Level Simulation Value | Float32   | R/W           | -33000<br>33000 | Enter level simulation value.                        |

# 7.1.3.6 Calibration menu

| Index   | Subindex       | Name                           | Data type | Access rights | Value range     | Description                                                                                     |
|---------|----------------|--------------------------------|-----------|---------------|-----------------|-------------------------------------------------------------------------------------------------|
| Calibra | ation menu 1 – | 1 point                        |           |               |                 |                                                                                                 |
| 407     | 1              | 1 point – Offset               | Float32   | R/W           | -33000<br>33000 | Enter the offset value used with 1 point Offset.                                                |
| Calibra | ation menu 2 – | 2 point                        | ·         | ·             |                 |                                                                                                 |
| 405     | 0              | 2 Point – Calibration<br>Point | Float32   | R/W           | -33000<br>33000 | Enter the calibration points for 2 Point correction. Calibration value is an array of length 2. |
| 404     | 0              | 2 Point – Calibration<br>Value | Float32   | R/W           | -33000<br>33000 | Enter the calibration values for 2 Point correction. Calibration value is an array of length 2. |
| Calibra | ation menu 3 – | Linear                         |           |               |                 |                                                                                                 |
| 400     | 2              | Linear – Table Length          | Uint8     | R/W           | 3 30            | Enter the table length of linearization table.                                                  |
| 402     | 0              | Linear – Calibration<br>Point  | Float32   | R/W           | -33000<br>33000 | Enter the calibration points for linear correction. Calibration value is an array of length 30. |
| 401     | 0              | Linear – Calibration<br>Value  | Float32   | R/W           | -33000<br>33000 | Enter the calibration values for linear correction. Calibration value is an array of length 30. |

44

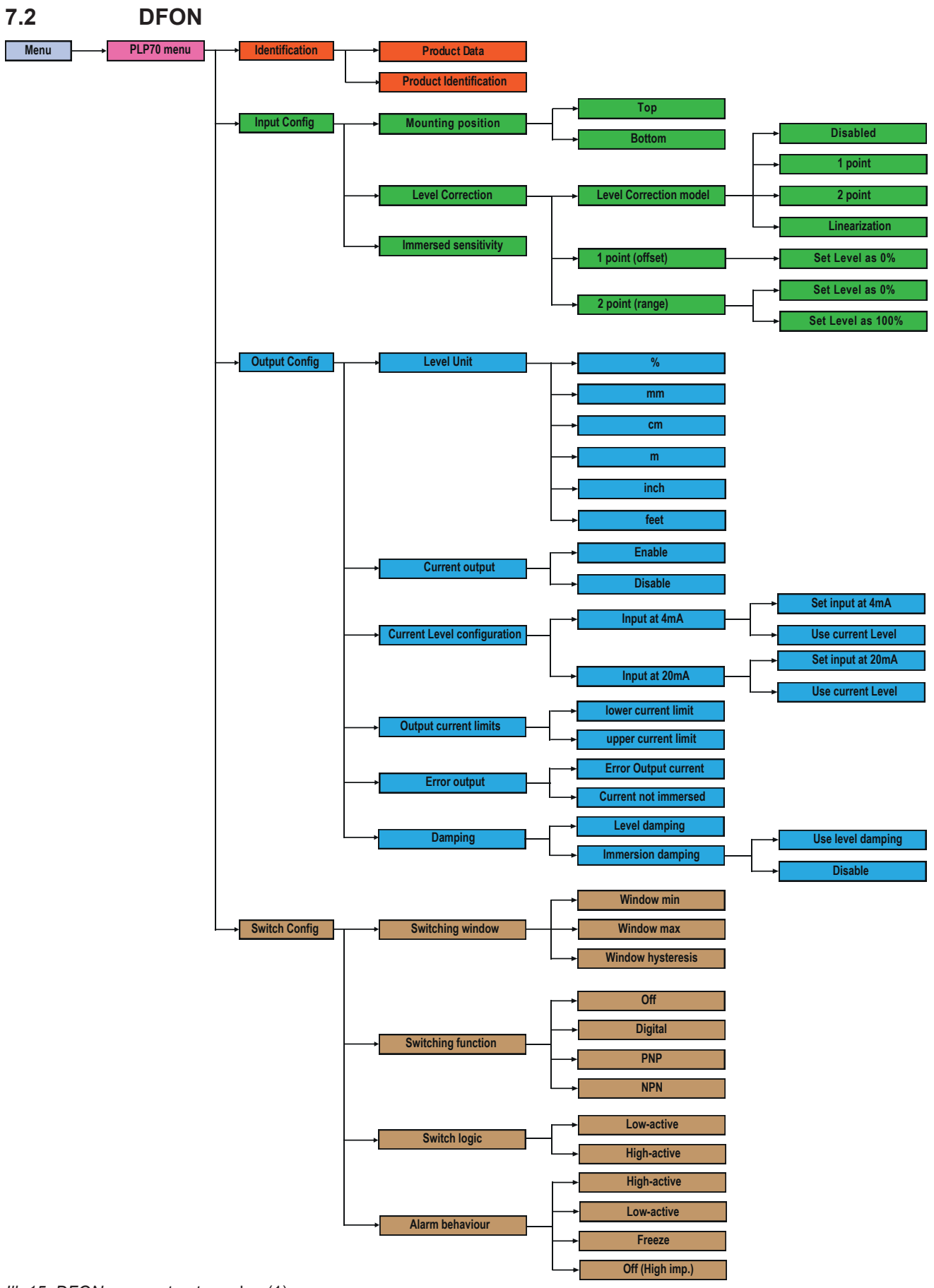

III. 15: DFON: menu structure plan (1)

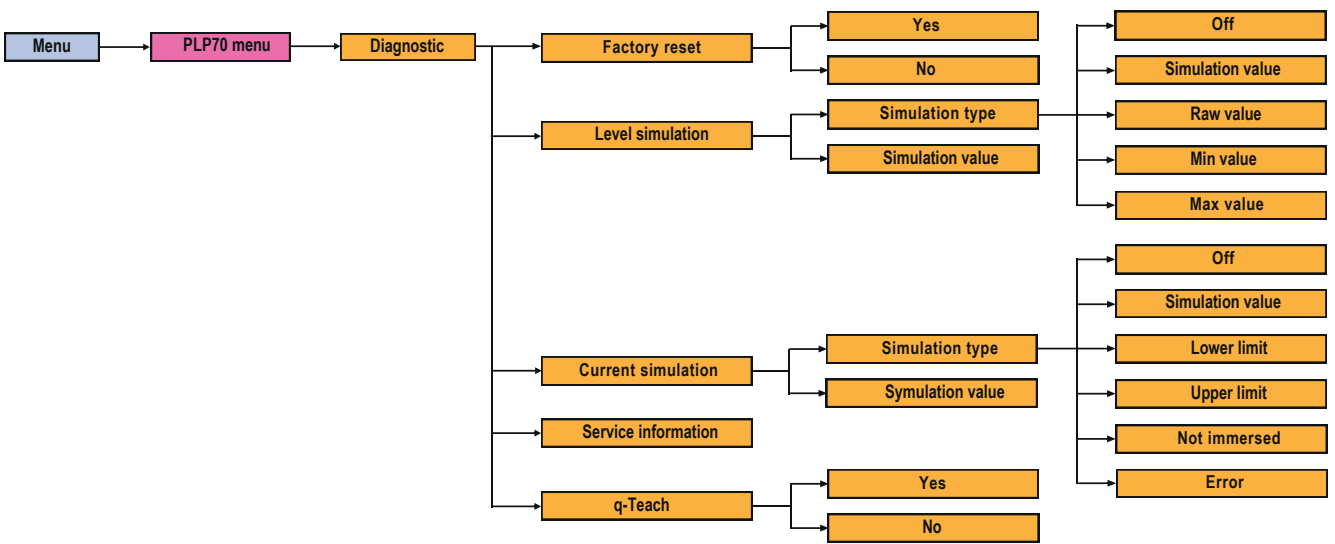

III. 16: DFON: menu structure plan (2)

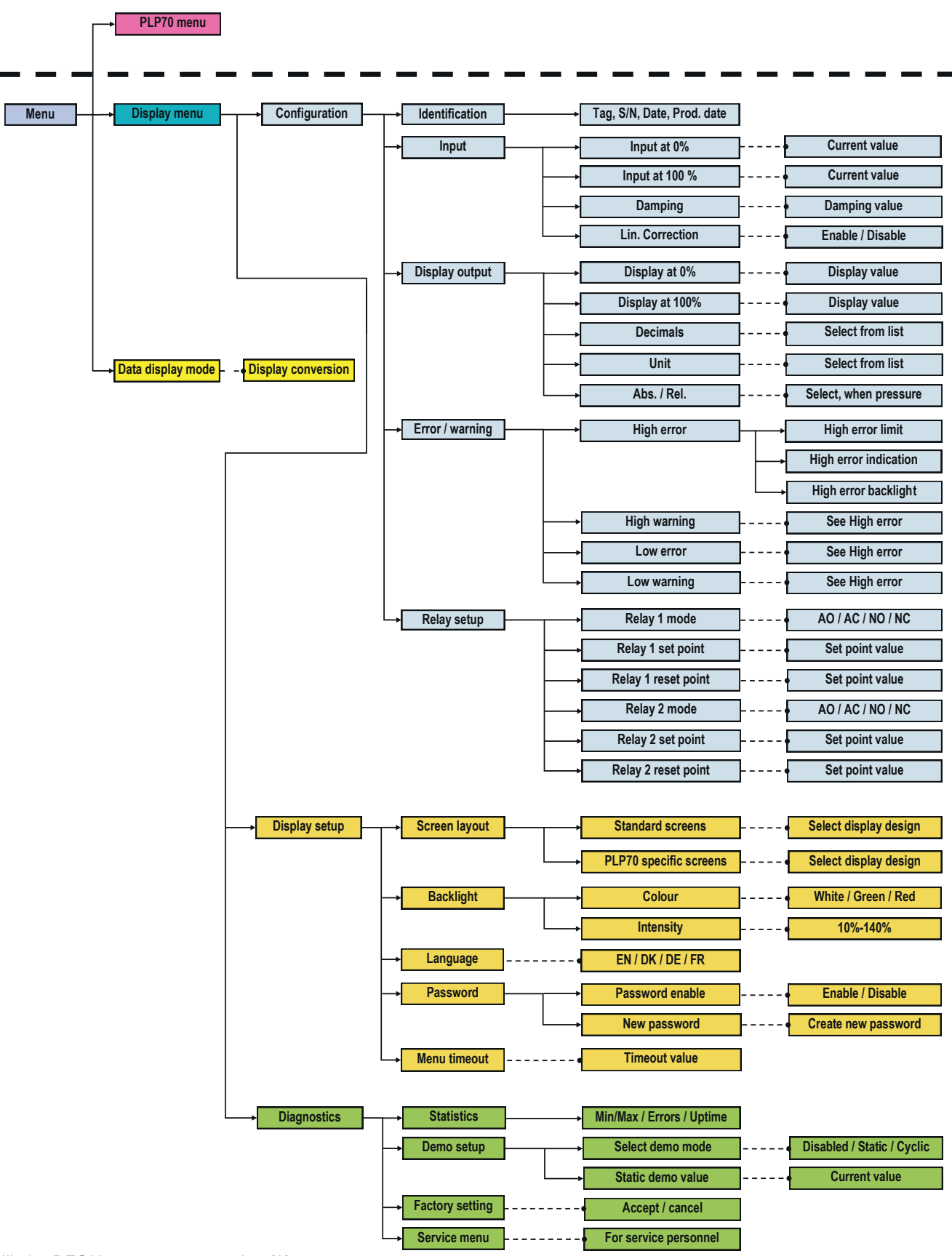

III. 17: DFON: menu structure plan (3)

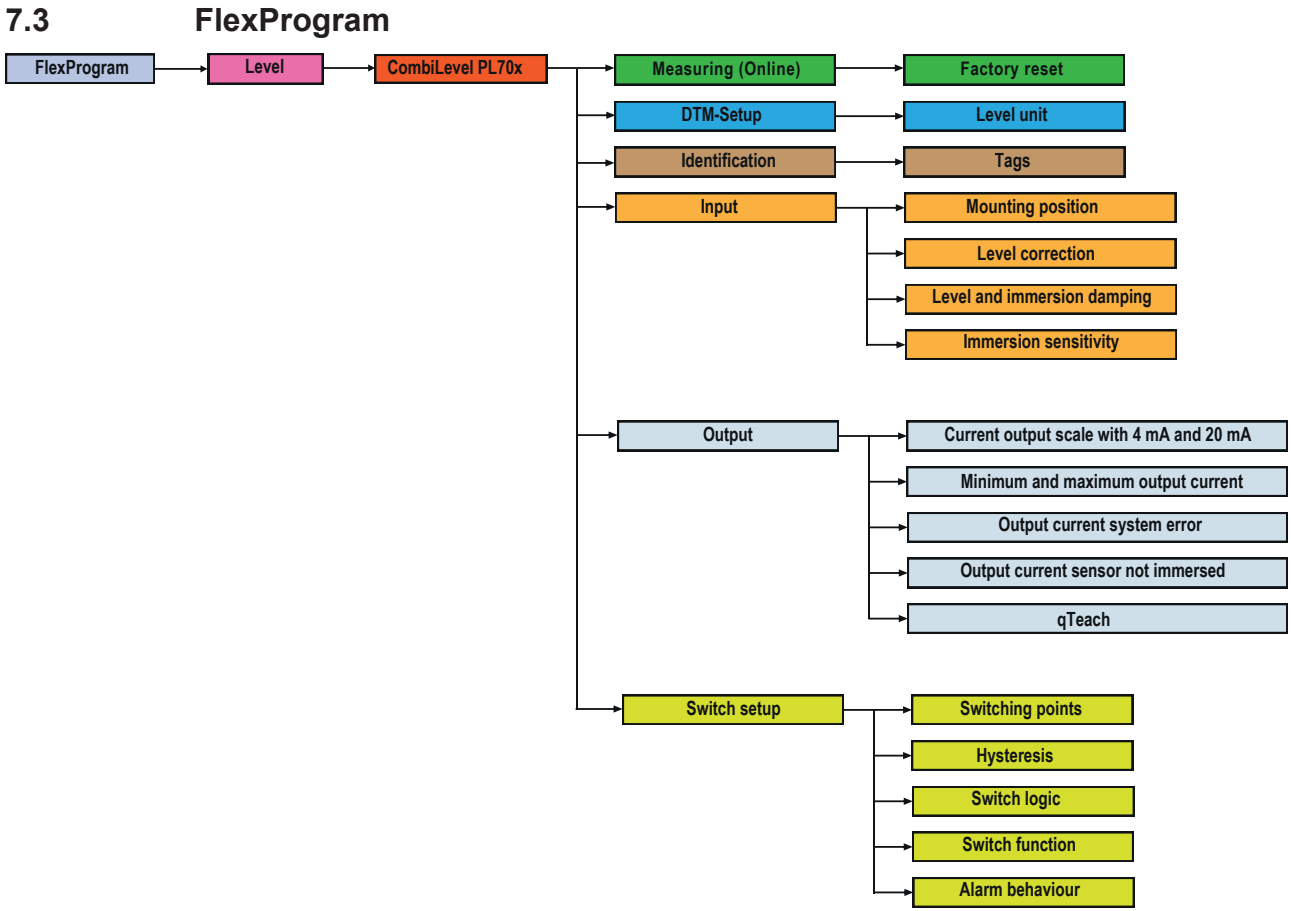

III. 18: FlexProgram: menu structure plan

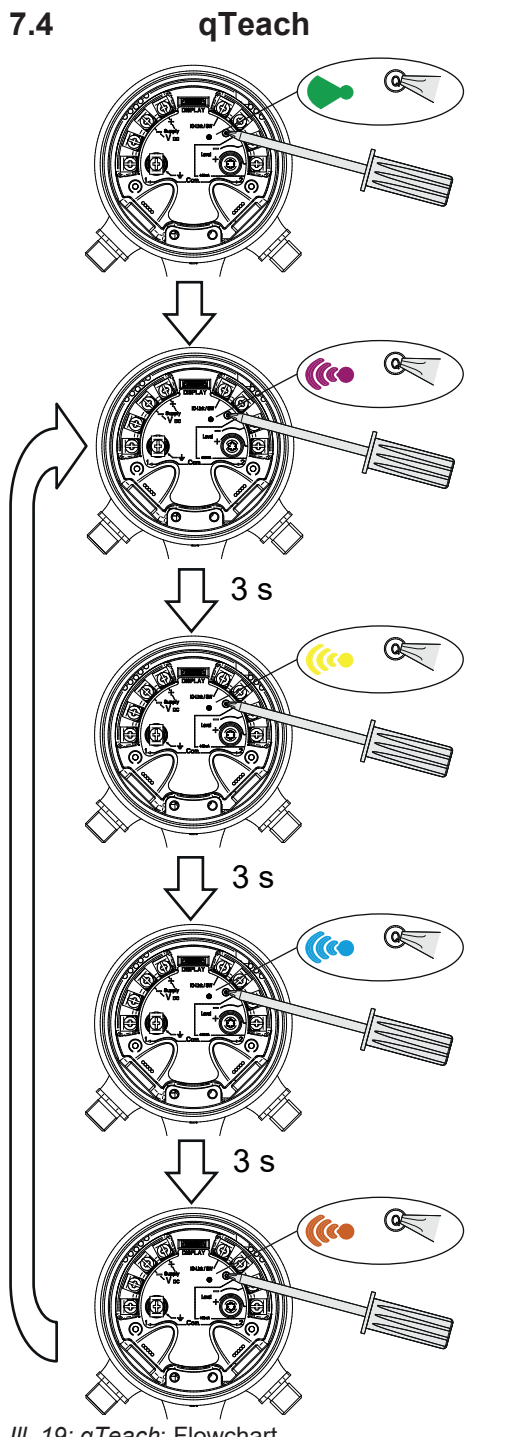

Removing the ferromagnetic tool will not produce any change.

Teach in level value corresponding to 4 mA output current.

Teach in level value corresponding to 20 mA output current.

Restore default.

III. 19: qTeach: Flowchart

| III. 1  | Principle of potentiometric level measurement                               | 5  |
|---------|-----------------------------------------------------------------------------|----|
| III. 2  | Block diagram Hardware                                                      | 6  |
| III. 3  | Block diagram Software                                                      | 7  |
| III. 4  | IO-Link architecture                                                        | 8  |
| III. 5  | Parameterization via <i>qTeach</i>                                          | 12 |
| III. 6  | Tank with inside swell (fluctuation) and level sensor                       | 14 |
| III. 7  | Sensor mounting positions                                                   | 17 |
| III. 8  | Sensor switching operations within the range SP1 to SP2                     | 22 |
| III. 9  | Hysteresis in window mode                                                   | 23 |
| III. 10 | Behaviour of the switching output in window mode                            | 23 |
| III. 11 | Circuit diagram of PNP switching output                                     | 25 |
| III. 12 | Circuit diagram of NPN switching output                                     | 25 |
| III. 13 | Circuit diagram of push-pull switching output                               | 25 |
| III. 14 | Analog measuring field for sensor top mount (left) and bottom mount (right) | 31 |
| III. 15 | DFON: menu structure plan (1)                                               | 45 |
| III. 16 | DFON: menu structure plan (2)                                               | 46 |
| III. 17 | DFON: menu structure plan (3)                                               | 47 |
| III. 18 | FlexProgram: menu structure plan                                            | 48 |
| III. 19 | <i>qTeach</i> : Flowchart                                                   | 49 |

Baumer A/S Runetoften 19 DK - 8210 Aarhus V www.baumer.com

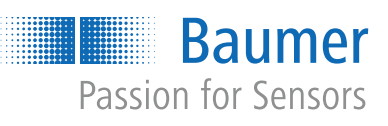